# BÀI THỰC HÀNH 4: SAO LƯU DỰ PHÒNG VÀ QUÉT VIRUT

## Tóm tắt lý thuyết

### 1. Mục đích, yêu cầu

- Biết thực hiện thao tác sao lưu các tệp/thư mục bằng cách sao chép thông thường.
- Thực hiện quét virus bằng phần mềm diệt virus.

#### 2. Nội dung

### Bài 1: Chuẩn bị sao lưu và sao lưu bằng phương pháp sao chép thông thường

Các bước để thực hiện việc sao lưu các tệp ra đĩa mềm, thiết bị flash hoặc đĩa CD đó là:

**1.** Khởi động File Explorer và tạo một thư mục mới trên ổ đĩa C với tên Tailieu\_hoctap. Sao chép một số tệp văn bản, hình ảnh hoặc trò chơi vào thư mục đó.

<u>- Bước 1:</u> Nháy chuột vào biểu tượng File Explorer trên thanh công cụ để khởi động. Trên khung bên trái, nháy chuột chọn đường dẫn tới ổ đĩa C và tạo thư mục mới bằng cách nháy chuột phải vào vùng trống trong khung bên phải $\rightarrow$  nháy chọn New  $\rightarrow$  chọn Folder:

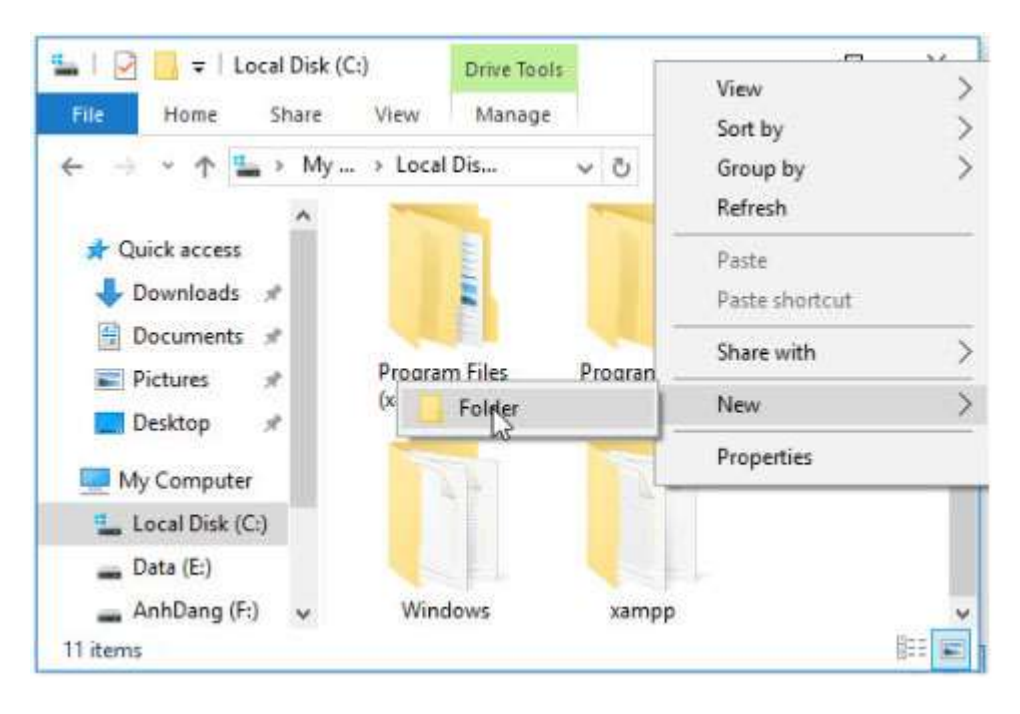

<u>- Bước 2:</u> Một thư mục mới được tạo ra, em nháy chuột 2 lần vào thư mục mới và đổi tên thư mục thành Tailieu\_hoctap. Sau đó nhấn Enter để hoàn thành việc tạo thư mục Tailieu\_hoctap.

| rne Home S   | nare view      |           |                        |        |
|--------------|----------------|-----------|------------------------|--------|
| ← → ~ ↑ 🏪    | My > Local >   | ~ Ö       | Search Local Disk (C:) | Q      |
| Ouick access | ^ Name         | م<br>رحمت | Date m                 | odifie |
| L Downloads  | ProgramData    |           | 12/7/20                | 17 12  |
| Bocumentr d  | Users          |           | 11/3/20                | 17 12  |
|              | Windows        |           | 12/1/20                | 17 8:0 |
| Pictures #   | xampp          |           | 11/10/2                | 10171  |
| Desktop 🚿    | Tailieu_hoctap |           | 12/9/20                | 175:   |
| M. Computer  | v <            |           |                        | >      |

- Bước 3: Sao chép tệp bằng cách nháy chuột phải vào tệp cần sao chép, chọn copy:

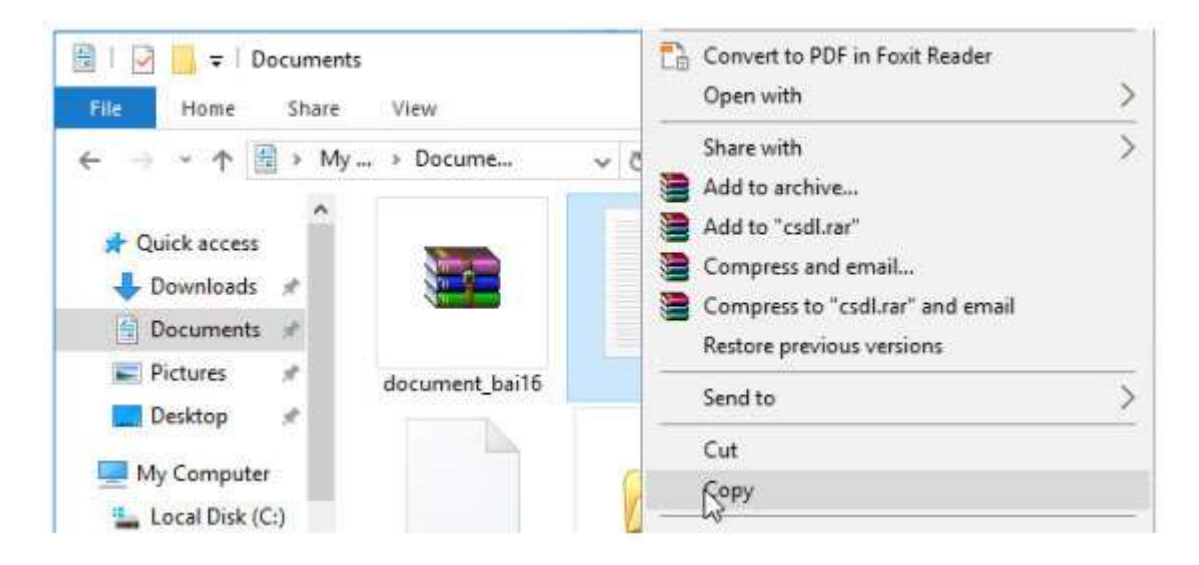

<u>- Bước 4:</u> Trên khung bên trái, nháy chuột chọn đường dẫn tới thư mục Tailieu\_hoctap mới được tạo. Nháy chuột phải vào thư mục, chọn Patse để chuyển tệp mới được sao chép vào thư mục Tailieu\_hoctap.

|                                                                                                    | Semilies to tames instability and strain |
|----------------------------------------------------------------------------------------------------|------------------------------------------|
| The second second seco | Send to                                  |
| ← → ~ ↑ L → My → L                                                                                                    | Cut<br>Copy                              |
| • Nam                                                                                                    | Puste                                    |
| Quick access P Downloads P Documents V                                                                                                    | Create shortcut<br>Delete<br>Rename      |
| E Pictures 💉 🧧 x<br>Desktop 🖈 🚺 Tom                                                                                                    | Properties<br>reg_noccop                 |

2. Tạo một thư mục mới trên ổ đĩa D với tên Sao\_luu:

<u>- Bước 1:</u> Mở cửa sổ File Explorer. Trên khung bên trái, nháy chuột chọn đường dẫn tới ổ đĩa D và tạo thư mục mới bằng cách nháy chuột phải vào vùng trống trong khung bên phải $\rightarrow$  nháy chọn New  $\rightarrow$  chọn Folder:

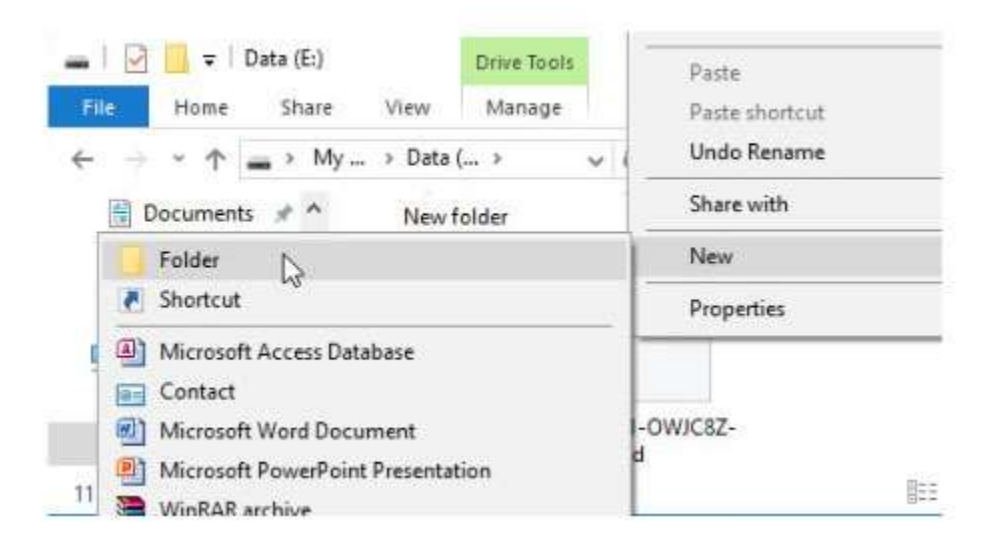

<u>- Bước 2:</u> Một thư mục mới được tạo ra, em nháy chuột 2 lần vào thư mục mới và đổi tên thư mục thành Sao\_luu. Sau đó nhấn Enter để hoàn thành việc tạo thư mục Sao\_luu.

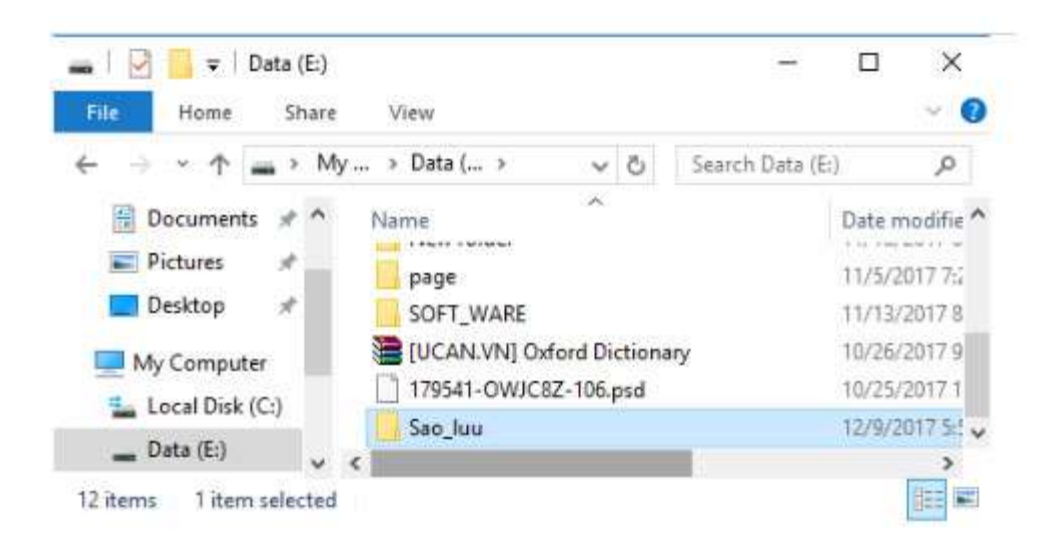

**3.** Sao chép các tệp trong thư mục Tailieu\_hoctap vào thư mục Sao\_luu (không thể hiểu ông viết sách quy ước viết tên file thế nào!)

<u>- Bước 1:</u> Mở thư mục Tailieu\_hoctap. Nháy chuột vào vị trí bất kì trong khung bên phải, nhấn tổ hợp phím Ctrl+A trên bàn phím để chọn hết các tệp trong thư mục Tailieu\_hoctap:

| 📑   🕑 📃 🗢   Tailie   | eu_h  | octap |                  |     | - 0                   | $\times$ |
|----------------------|-------|-------|------------------|-----|-----------------------|----------|
| File Home S          | Share | a }   | View             |     |                       | ~ 0      |
| ← → * ↑              | « Lo  | са    | > Tailieu_h 🗸    | 5   | Search Tailieu_hoctap | P        |
| 🗎 Documents 🖋        | ^     | N     | ame              | Dat | e                     | Typ ^    |
| Pictures 刘           | 1     | 6     | bandicam 2017-12 | 12/ | 9/2017 5:48 PM        | JPG      |
| Desktop 🚽            | e     | 6     | bandicam 2017-12 | 12/ | 9/2017 5:51 PM        | JPG      |
| My Computer          |       | L     | csdl             | 11/ | 5/2017 10:14 PM       | Text     |
| Local Disk (C:)      | 11    | 200   | document_bai16   | 11/ | 7/2017 9:38 AM        | Wir      |
| Data (E)             |       |       | pp luận          | 10/ | 31/2017 7:54 AM       | Text v   |
| ata (E:)             | ¥     | <     |                  |     |                       | >        |
| 7 items 7 items sele | cted  | 1.28  | MB               |     |                       | (注:)     |

<u>- Bước 2:</u> Mở thư mục Sao\_luu. Nháy chuột vào vị trí bất kì trong khung bên phải, nhấn tổ hợp phím Ctrl+V trên bàn phím để đưa các tệp được tạo ra từ thao tác sao chép trước vào trong thư mục Sao\_luu:

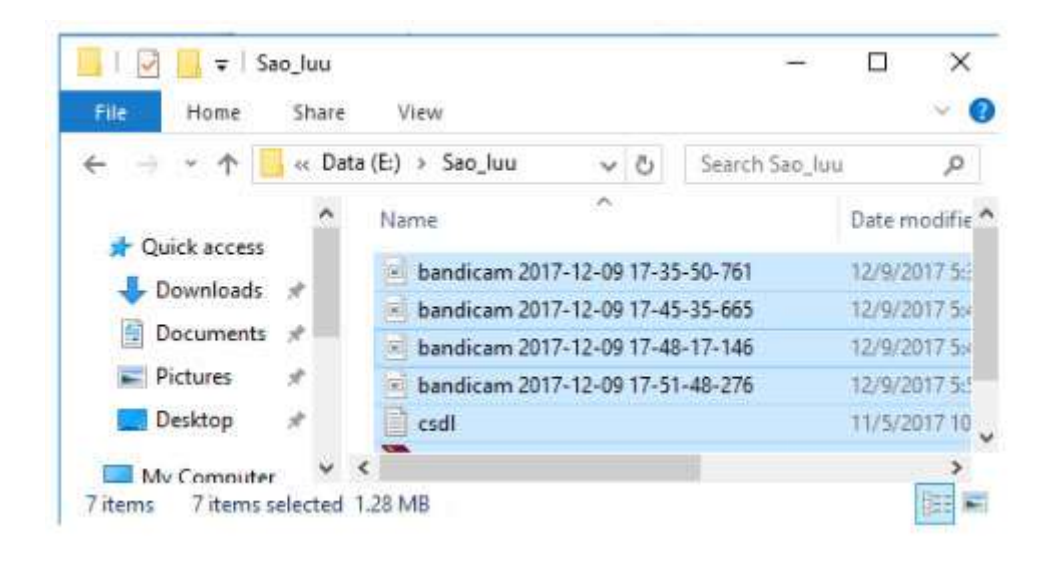

#### Bài 2: Quét virut

- 1. Khởi động chương trình quét và diệt virus BKAV
  - Sau khi khởi động màn hình làm việc của BKAV xuất hiện như hình 1 dưới đây:

| BKAV <sup>2008</sup><br>for Win9x/2K/XP | Bách Khoa              | AntiVirus<br>Home Edition |
|-----------------------------------------|------------------------|---------------------------|
| uỳ chạn Nhật kỹ Lịch quết               | Live Update Giól thiệu |                           |
| - Chọn ổ đĩa                            | - Chọn kiểu File       | Lựa chọn khác             |
| ◯ Tất cả ổ cứng và USB                  | File chương trình      | 🗖 Diệt không cần hỏi      |
| 💿 Chọn ổ đĩa hệ thống                   | 🗹 File văn bản         | 🗹 Sao lưu trước khi diệt  |
| 🔿 Chọn nhiều ổ đĩa                      | 🗹 Tắt cả các File      | 🗹 Nạp lúc khởi động       |
| C Chọn thư mục                          | 🗖 Xoá tắt cả Macro     | English Interface         |
|                                         |                        |                           |

- Ý nghĩa của các tùy chọn:
- Tất cả ổ cứng và USB: Quét tất cả các ổ cứng máy tính và USB.
- Chọn ổ đĩa hệ thống: Quét tất cả các ổ đĩa của hệ thống máy tính.

- Chọn nhiều ổ đĩa: Lựa chọn quét cùng lúc nhiều ổ đĩa khác nhau.

- Chọn thư mục: Lựa chọn quét cùng lúc nhiều thư mục khác nhau.

**2.** Chọn tùy chọn Tất cả ổ cứng và USB để quét tất cả các ổ cứng, thiết bị nhớ flash và các tùy chọn cần thiết khác (Lưu ý: không chọn Xóa tất cả Macro) như hình:

| virus:                    | n <mark>ọn khác</mark><br>vệ thời gian th<br>lưu trước khi đ<br>t không cần hỏi<br>Jish Interface | ực<br>ệt          |
|---------------------------|---------------------------------------------------------------------------------------------------|-------------------|
| virus:                    | vệ thời gian th<br>lưu trước khi đ<br>t không cần hỏi<br>lish Interface                           | urc<br>iệt        |
| virus:                    | i lưu trước khi d<br>t không cần hói<br>Jish Interface                                            | iệt               |
| U Diệt<br>U Eng<br>virus: | t không cần hỏi<br>Jish Interface                                                                 |                   |
| U Eng                     | lish Interface                                                                                    |                   |
| virus:                    | Ichadt                                                                                            |                   |
| Nhật ký                   | conduct                                                                                           | Nar               |
|                           |                                                                                                   |                   |
|                           |                                                                                                   |                   |
|                           |                                                                                                   |                   |
| 10                        | Tất máy sau khi                                                                                   | quét vor          |
| 346.0                     | lat may sau khi                                                                                   | quer xo           |
|                           | 0                                                                                                 | 🗌 Tất máy sau khi |

Sau khi chờ chương trình quét một thời gian:

3.

|                                                                                                    |                                       | Tùy chọn         | Nhật ký       | Lịch quết     | Náng c    |
|----------------------------------------------------------------------------------------------------|---------------------------------------|------------------|---------------|---------------|-----------|
| Đang quết                                                                                                    |                                       |                  |               |               |           |
|                                                                                                    |                                       |                  |               |               |           |
| Thời gian quết: 00:32:14                                                                                          |                                       |                  |               |               |           |
| Thời gian quết: 00:32:14<br>Đang quết: C:\Windows\W                                                               | inSxS\amd64_netfx-mscor               | dbi_dl_b03f5f7f1 | 1d50a3a_10.0. | 14393.1\msc   | ordbi.dl  |
| Thời gian quết: 00:32:14<br>Đang quết: C:\Windows\W                                                               | in5xS\amd64_netfx-mscor               | dbi_dl_b03f5f7f1 | 1d50a3a_10.0. | 14393.1\msc   | ordbi.dl  |
| Thời gian quết: 00:32:14<br>Đang quết: C:\Windows\W<br>Số file, object đã quết:                                   | inSxS\amd64_netfx-mscor<br>69489      | dbi_dl_b03f5f7f1 | ld50a3a_10.0. | 14393.1 (msc  | cordbi.dl |
| Thời gian quết: 00:32:14<br>Đang quết: C:\Windows\W<br>Số file, object đã quết:<br>Nhiễm virus, chứa mã thực thi: | inSxS\amd64_netfx-mscor<br>69489<br>0 | dbi_dl_b03f5f7f1 | 1d50a3a_10.0. | 14393. 1 \msc | ordbi.dl  |

# Kết quả:

|                                                                                                    | - <u>/ 1</u>                                | Tuy chon | Nhật ký | Lịch quết | Năng că |
|----------------------------------------------------------------------------------------------------|---------------------------------------------|----------|---------|-----------|---------|
| Quết virus ngày 09/12/2017, lúc 18 giả                                                                                                 | 7 29 phút                                   |          |         |           | ~       |
| Khu vực quết :<br>Tổng số file, object đã quết :<br>Nhiễm virus, chứa mã thực thi ;<br>Đã cách ly, diệt, loại bó :<br>Thời gian quết : | C:\; E:\; F:\; G:\;<br>71546<br>0<br>33`13` |          |         |           |         |
| Cải đặt Bkav Home lúc 17 giớ 24 phút n                                                                                                 | gày 9/12/2017                               |          |         |           |         |
| <                                                                                                    |                                             |          |         |           |         |

🗙 Thoát Cuối cùng, thoát khỏi chương trình bằng cách nháy nút

Lưu ý: Nếu máy tính chưa cài đặt chương trình BKAV, em có thể tải về cài đặt bản miễn phí BkavHome từ địa chỉ **www.bkav.com.vn/home/Download.aspx**.

Các phần mềm diệt virus miễn phí: Avira, Kaspersky, Mcafee, Norton,...